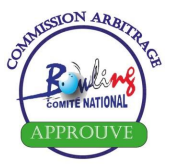

ALIAS (Application de Liaison et d'Intégration Automatique des Scores) est un fichier **Excel** destiné à minimiser les risques d'erreur de saisie, en substituant (comme son nom l'indique) une intégration automatique dans la base de données qui gère les scores des licenciés FFBSQ, à la saisie manuelle précédemment effectuée par le secrétariat de la fédération.

Outre des modes de saisie simples et souples, le programme permet divers tris, potentiellement utiles pour les organisateurs (par sexe, catégorie, catégorie d'âge....). Il est borné par des contrôles automatiques qui, sans les éliminer, diminuent largement les risques générés par une saisie manuelle.

Sa diffusion est assurée mensuellement, lors de la sortie du listing mis à jour, lequel est d'application immédiate. Les dates prévisionnelles de publication figurent dans la circulaire annuelle et correspondent au lundi suivant le 2<sup>ème</sup> vendredi de chaque mois.

**Il s'agit d'un fichier de gestion des scores** ; il ne peut donc en aucun cas être utilisé pour vérifier la validité des licences des participants (cf FT n°0).

| Votre message a bien été envoyé 🗙 🦾 www.ffbsc | org/≉/page/638 × +                                                                                                    | - 🗇 🗙                                    |
|-----------------------------------------------|----------------------------------------------------------------------------------------------------|------------------------------------------|
| ← → C ▲ Non sécurisé   ffbsq.org/#/pag        | e/638                                                                                                    | 🕸 🕁 🌚 🛊 😫 :                              |
| Applications                                  |                                                                                                    | >>                                       |
|                                               | Féderation Française de<br>Bonding et Spart de Outlees         Le plug-in Adobe Flash Player n'est plus compatible         Ministria E<br>Del Antionalise<br>Bonding et Spart de Outlees                                                                                                    |                                          |
|                                               | Fédération         Equipements         Licences et Clubs         Formation         Haut Niveau         Boutiques         Nous contacter           Nous contacter         Nous contacter         Nous contacter         Nous contacter         Nous contacter         Nous contacter                                                                                                    |                                          |
|                                               | Cuilles Quilles Quille |                                          |
|                                               | accueil > Bowling > Listing et Classements > Listing - Consultation                                                                                                    |                                          |
|                                               | dernière publication : 15/06/2015                                                                                                    |                                          |
|                                               | Tous les listings                                                                                                    |                                          |
|                                               | Consultation du Listing National<br>Remplisez ce formulaire pour retrouver votre moyenne et handicap 70% :                                                                                                    |                                          |
|                                               | LISTING DE RÉFÉRENCE : DECEMBRE 2020<br>Scores manquants                                                                                                    |                                          |
|                                               | FCNTERS DU MOIS À TÉLÉCHARGER<br>Listing auf<br>Listing xis (zin)<br>ALIAS xis (zin)<br>Listing avec Handicag calculé xis (zin)                                                                                                    |                                          |
|                                               | Plus d'infos : Bonus V3, Année Jeune, Rattachement Sport Entreprise<br>Liste Journalière des licences 2021 (xis)                                                                                                    |                                          |
|                                               | Nom :                                                                                                    |                                          |
|                                               | Club :<br>Région : Choix de la région 💙                                                                                                    |                                          |
|                                               | Département : Choix du département 🗸                                                                                                    |                                          |
|                                               | rechercher                                                                                                    |                                          |
|                                               | AIDE DE RECHERCHE : Vous pouvez effectuer votre recherche sur le nom, quelques<br>lettres suffisent. Vous pouvez affiner en saisissant aussi le nom<br>du club, le n° du département, etc, etc                                                                                                    |                                          |
| 💷 👸 🧿 💽 🖻                                     |                                                                                                    | ▲ III 10:44<br>▲ III 10:44<br>26/01/2021 |

# 1. CHARGEMENT DU FICHIER :

- Cliquer sur « <u>ALIAS.xls (zip)</u> ».
- Enregistrer dans le répertoire de votre choix.
- Décompresser le dossier.

Il est préférable de conserver le dossier zippé téléchargé et d'enregistrer une version renommée du fichier pour les usages ultérieurs. Exemple : télécharger Alias\_202X\_MM\_JJ.zip sur le disque dur du micro, ouvrir le fichier puis l'enregistrer sur une clef USB ou un répertoire spécifique pour l'arbitrage, sous un intitulé différent, type « Alias MM-AA », par exemple.

Afin de convenir au plus grand nombre, le fichier est conçu pour fonctionner sous "EXCEL 97-2003". Les utilisateurs des versions ultérieures doivent veiller à conserver ce format.

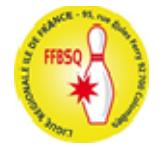

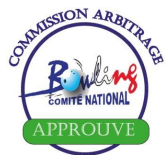

## 2 UTILISATION DU PROGRAMME

A l'ouverture, le fichier mentionne la présence de macros, lesquelles sont nécessaires au fonctionnement de l'application ; il convient donc de choisir les commandes [accepter les modifications] et [Activer les macros] à l'ouverture, puis [Activer le contenu] lors des utilisations ultérieures.

#### **Remarque** : En cas d'utilisation de Lexer, se reporter au § 2.3.2

### 2.1 Cliquer sur l'onglet « Compétition » :

- **ORGANISATEUR** : voir le règlement de la compétition ; ce peut être une association sportive, un Comité Sportif Départemental ou Régional bowling ou le Comité National Bowling.
- FINALE : indiquer la date, au format indiqué (jj/mm/aaaa) .
- COMPETITION : indiquer la nature. Exple : 2 hdp, 3 TTMP 540, Coupe Fr, phase Rgn....
- **N° LICENCE** : il s'agit de celui de l'arbitre, au format Alias (cf infra)
- **ARBITRE** : Nom (et prénom) de l'arbitre ou du directeur de compétition.
- LR : identifiant de la Ligue Régionale (HDF, NAQ....)
- DEPT : N° du département dans lequel est implanté le centre où se déroule la compétition,
- **BowLING** : centre où se déroule la compétition.

|   | A            | В                   | С           | D           | E             | F   | G    | Н       |
|---|--------------|---------------------|-------------|-------------|---------------|-----|------|---------|
| 1 | ORGANISATEUR | FINALE (JJ/MM/AAAA) | Compétition | Num licence | Arbitre       | LR  | Dept | Bowling |
| 2 | CD 88        | 01/01/2021          | 2 mx hdp    | 09 457812   | ENVEUX Maelle | GRE | 88   | Contrex |

## 2.2 Aller sur l'onglet "Saisie" :

|     | <b>. .</b> • • • • | 🗳 🖨   | <del>-</del> |                      | ALIAS            | _2015-04 | -16 [Mo  | de de c | ompa  | tibilité] - Microsoft E | Excel        |         |                  |         |          |
|-----|--------------------|-------|--------------|----------------------|------------------|----------|----------|---------|-------|-------------------------|--------------|---------|------------------|---------|----------|
| Fic | hier Accueil       | Inse  | ertion M     | ise en page Formules | Données Rév      | ision A  | ffichage | DYMO    | Label | PDF Architect Nuar      | nce PDF      |         |                  |         |          |
|     | D3                 | (     | $f_{x}$      |                      |                  |          |          |         |       |                         |              |         |                  |         |          |
|     | A                  | В     | С            | D                    | E                | F        | G        | Н       |       | J                       | K            | L       | М                | N       | 0        |
| 1   | <b>A</b> ₽         | plí   | catío        | n de Líai            | son et d'        | Inté     | grat     | ion     | A     | utomatíqu               | e des        | Sco     | res              |         |          |
| 2   |                    |       |              | Nom                  | Attention taux   | de han   | dicap af | fiché s | ur la | base fédérale = 70      | %            |         | Т                | i Alpha |          |
| 3   | Recherche          | par n | om           |                      |                  |          |          |         |       |                         | Feuille de   | contrô  | ble 🛛 —          | · ·     | - 1      |
| 4   | Licence            |       |              | Joueu                | r                |          |          |         | 1     |                         | et fichier f | édérati | on <sub>Tr</sub> | i Score | s        |
| 5   | #N/A               |       |              | #N/A                 | #N/A             |          | 4        | jouter  |       | #N/A                    |              |         |                  | Initial |          |
| 6   |                    | -     |              | Nombre de pa         | arties saisies : | 0        |          |         |       |                         |              |         |                  | muai    | - 1      |
| 7   | Licence            | num1  | num2         | nom                  | prenom           | lignes   | quilles  | List    | Hand  | Club                    | Moyer        | ne Cat. | Delta            | Sexe    | Nat.     |
| 14  | •                  | · ·   | <b>_</b>     | ¥                    |                  |          |          |         | Ľ     |                         |              |         | 0.0              |         | <u> </u> |
| 14  |                    |       |              |                      |                  |          |          |         |       |                         |              |         | 0.0              |         | _        |
| 16  |                    |       |              |                      |                  |          |          |         |       |                         |              |         | 0,0              |         |          |

**Remarque 1** : Avant de procéder à la saisie de données, assurez-vous que la feuille de saisie est affichée correctement ; il peut en effet arriver (comme ci-dessus), qu'elle s'ouvre sur une autre ligne que la 8<sup>ème</sup>, à partir de laquelle vous devez entrer les données.

| <b>X</b> | 🚽 🍠 • (° •                            | 🗳 🖨   | <del>-</del> |               |           | ALIA            | S_2015-04 | -16 [Mo  | de de c | ompa  | tibilité] - Microso | ft Excel   |          |        |        |         |          |
|----------|---------------------------------------|-------|--------------|---------------|-----------|-----------------|-----------|----------|---------|-------|---------------------|------------|----------|--------|--------|---------|----------|
| Fic      | nier Accueil                          | Ins   | ertion M     | /lise en page | Formules  | Données Ré      | évision A | ffichage | DYMO    | Label | PDF Architect       | luance PDF |          |        |        |         |          |
|          | D3                                    | (     | $f_{x}$      |               |           |                 |           |          |         |       |                     |            |          |        |        |         |          |
|          | A                                     | В     | С            | D             |           | E               | F         | G        | Н       | I.    | J                   |            | K        | L      | М      | N       | 0        |
| 1        | A                                     | pli   | catíc        | on de l       | Líais     | ion et d        | Inté      | égrat    | íon     | A     | utomatíq            | ve d       | es S     | col    | res    |         |          |
| 2        |                                       |       |              | Non           | n i i     | Attention tau   | x de han  | dicap af | fiché s | ur la | base fédérale =     | 70%        |          |        | Tri    | Alph    |          |
| 3        | Recherche                             | par n | om           |               |           |                 |           |          |         |       |                     | Feuil      | le de co | ontrô  | le   — | - april |          |
| 4        | Licence                               |       |              | ·             | Joueur    |                 |           |          |         | - 1   | ,                   | et fic     | hier féd | ératio | on Tri | Score   | es       |
| 5        | #N/A                                  | ]     |              | #N/A          |           | #N/A            |           | A        | jouter  |       | #N/A                |            |          |        |        |         |          |
| 6        |                                       | _     |              | Nomb          | ore de pa | rties saisies : | : 0       |          |         |       |                     |            |          |        |        | initiai |          |
| -        | Licence                               | num1  | num2         | non           |           | prenom          | lignes    | quilles  | List    | Hand  | Club                |            | Moyenne  | Cat.   | Delta  | Sexe    | Nat.     |
| /        | · · · · · · · · · · · · · · · · · · · | Ť     |              |               | <b>~</b>  |                 | ~         | · · ·    | ¥       | Ť     |                     | Y          | ¥        | -      | 0.0    | -       |          |
| 9        |                                       |       |              |               |           |                 | -         |          |         |       |                     |            |          |        | 0.0    |         | <u> </u> |
| 10       |                                       |       |              |               |           |                 |           |          |         |       |                     |            |          |        | 0,0    |         | -        |
| 11       |                                       |       |              |               |           |                 |           |          |         |       |                     |            |          |        | 0,0    |         |          |
| 12       |                                       |       |              |               |           |                 |           |          |         |       |                     |            |          |        | 0,0    |         |          |
| 13       |                                       |       |              |               |           |                 |           |          |         |       |                     |            |          |        | 0,0    |         |          |
| 14       |                                       |       |              |               |           |                 |           |          |         |       |                     |            |          |        | 0,0    |         |          |
| 15       |                                       |       |              |               |           |                 |           |          |         |       |                     |            |          |        | 0,0    |         |          |
| 16       |                                       |       |              |               |           |                 |           |          |         |       |                     |            |          |        | 0,0    |         | <u> </u> |

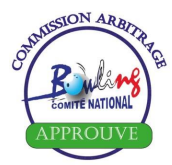

### 2.2.1 Saisie par numéro de licence :

Le numéro de licence doit être saisi dans la cellule **"A8**" sous la forme : **"Année (un espace) numéro".** Cette saisie se fait en supprimant les « 0 » en début de millésime ou/et de numéro.

Exemples :année => 05 = 5,00 = 0numéro => 0000456 = 456,0099999 = 999992010999 = 2010999Licence =>  $05\ 000456 = 5\ 456$  $00\ 099999 = 0\ 99999$ 85\ 2010999 = 85\ 2010999Le programme affiche les données du joueur, extraites du listing, dans chacune des colonnes àcompléter : Num1, Num2, Nom, Prénom, (moyenne) List, Hand, Club.

⇒ Si le programme ne reconnaît pas le n° de licence, effectuez une recherche par le nom.

### 2.2.2 Recherche d'un(e) licencié(e) par le nom :

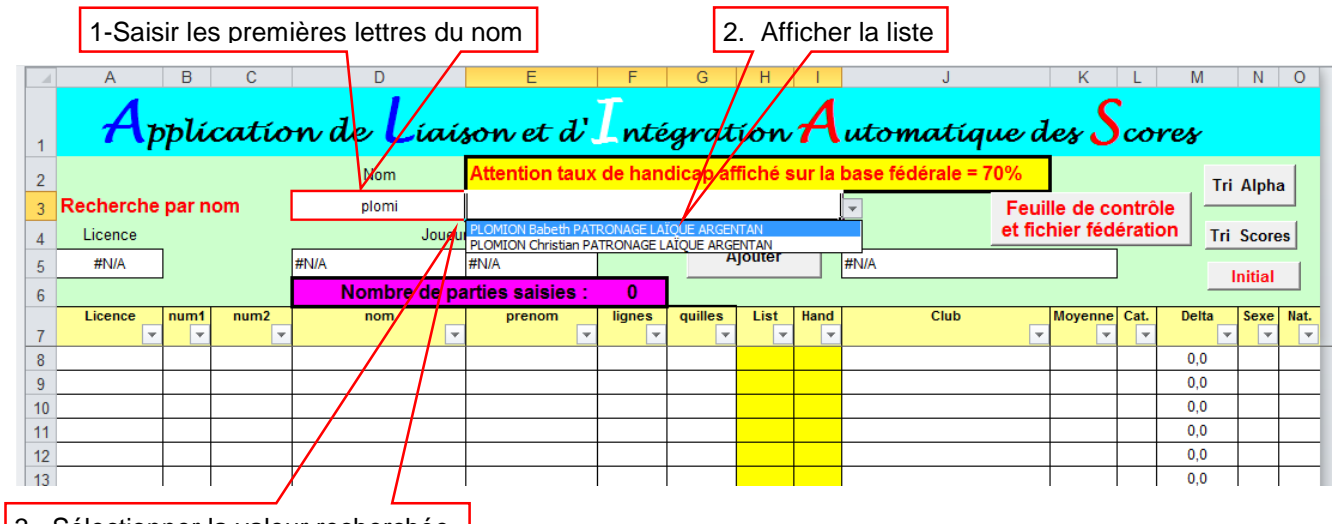

3. Sélectionner la valeur recherchée

- Entrez en cellule **D3** les x premières lettres du nom. Avec la touche de tabulation du clavier, déplacez la cellule active en **E3** pour ouvrir la liste déroulante qui affiche les nom, prénom et club.
- Choisir le joueur souhaité en cliquant dessus, ses coordonnées (numéro de licence, nom et club) s'affichent dans les cellules blanches en ligne 5, puis cliquer sur le bouton Ajouter.

|        | А         | В     | С    | D                 | E                                              | F         | G                 | Н        | 1      | J            |         | K         | L        | ^  |
|--------|-----------|-------|------|-------------------|------------------------------------------------|-----------|-------------------|----------|--------|--------------|---------|-----------|----------|----|
|        | Δ         |       |      | · · · · ·         |                                                | Τ         |                   |          | Λ      |              | ų       | C         |          | 1  |
| 1      |           | ьри   | catu | m de <b>L</b> íai | son et d                                       | nté       | grat              | ion      | 7      | utomatí      | que de  | es Jo     | core     | 28 |
| 2      |           |       |      | Nom               | Attention taux                                 | de han    | dicap a           | ffiché   | sur la | base fédéral | e = 70% |           |          |    |
| 3      | Recherche | par n | om   | hunter            |                                                |           |                   |          |        | ¥            | Fouil   | Ile de co | ntrôl    |    |
| 4      | Licence   |       |      | HUNTE             | R Béatrice BOWLING CL<br>R Patrick BOWLING CLU | UB CONTRE | XEVILLE<br>EVILLE |          |        |              | - Teun  |           |          |    |
| 5      | #N/A      |       |      | #N/A              | #N/A                                           |           | A                 | Jouter   | -      | #INVA        |         |           |          |    |
| 6      |           |       |      | Nombre de pa      | rties saisies :                                | 0         |                   |          |        |              |         |           |          |    |
| 7      | Licence   | num1  | num2 | nom               | prenom                                         | lignes    | quilles           | List     | Hand   | Club         |         | Moyenne   | Cat.     | D  |
| /<br>8 | *         | ×     | *    |                   | <b>*</b>                                       | *         | *                 | <b>*</b> |        |              | *       | *         | <b>*</b> | _  |
| 9      |           |       |      |                   |                                                |           |                   |          |        |              |         |           |          | -  |

- Si le joueur que vous venez de choisir figure déjà parmi les joueurs saisis, le programme vous le signalera.

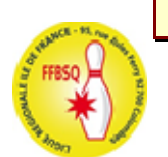

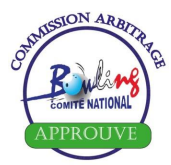

### 2.3 SAISIE DES SCORES.

### 2.3.1 Saisie manuelle :

En fin de compétition, entrez le résultat de chaque participant : Nombre de lignes (complètes) effectuées (colonne F), total quilles scratch correspondant (colonne G).

La colonne **"Moyenne"** se calcule automatiquement et génère le contenu de la colonne **"Delta**". Celle-ci détermine l'écart entre la moyenne du joueur sur le listing en cours de validité et la moyenne réalisée au cours de la compétition. La cellule passe en rose si la **différence est supérieure à 15**. (*en valeur absolue*)

⇒ Dans ce cas l'arbitre devra annoter un commentaire sur la validité des scores saisis, sur la feuille de contrôle, pour chacun des joueurs concernés.

| 2.3.2 | Intégration de scores exportés d | I'un fichier LEXER. |
|-------|----------------------------------|---------------------|
|-------|----------------------------------|---------------------|

|                                                                                                    | 1 – Révision                             |                            | 2 – Ôter la pr                        | otection                                   |
|----------------------------------------------------------------------------------------------------|------------------------------------------|----------------------------|---------------------------------------|--------------------------------------------|
| 🗶 🔛 🔊 × 🗠 × 🙆 🛱 🖛                                                                                                    |                                          | Micro                      | osoft Excel                           |                                            |
| Fichier Accueil Insertion Mise                                                                                                    | en page Formules Données                 | Révision Affichage Complén | ents Nuance PDF                       |                                            |
| ABC                                                                                                    |                                          | Afficher/masquer le cor    | nmentaire                             | 👘 Protéger et partager le classe           |
| Orthographe Recherche Dictionnaire T                                                                                                    | raduire Nouveau Supprimer Précéde        | nt Suivant                 | ntaires<br>Ôter la protection Protége | Permettre la modification des              |
| des synonymes<br>Vérification                                                                                                    | commentaire                              | Afficher les entrées mai   | uscrites de la feuille le classeu     | Ir le classeur 🞲 Suivi des modifications 👻 |
| F3 T                                                                                                    | e la la la la la la la la la la la la la | connentanes                |                                       | mouncations                                |
|                                                                                                    |                                          |                            |                                       |                                            |
| Copie de ALIAS_2020-12-14.xls                                                                                                    | [Mode de compatibilité]                  |                            |                                       |                                            |
| A B C                                                                                                    |                                          |                            | J                                     |                                            |
| , Applicatio                                                                                                    | n de Líaíson et                          | d' ntégration              | <b>A</b> utomatíque d                 | les Scores                                 |
| 2                                                                                                    | Nom Attention                            | taux de handicap affiché s | ur la base fédérale = 70%             |                                            |
| Recherche par nom                                                                                                    |                                          |                            | Feui                                  | In Alpha                                   |
| 4 Licence                                                                                                    | Joueur                                   |                            | et fic                                | hier fédération Tri Scores                 |
| 5 #N/A                                                                                                    | #N/A #N/A                                | Ajouter                    | #N/A                                  |                                            |
| 6                                                                                                    | Nombre de parties saisi                  | es: 0                      |                                       | Initial                                    |
| Licence     num1     num2       7     Image: state state sta | nom prenom                               | n lignes quilles List      | Hand Club                             | Moyenne Cat. Delta Sexe Nat.               |
| 8                                                                                                    |                                          |                            |                                       | 0,0                                        |
| Mode_d_emploi ∠ compé                                                                                                    | tition Saisie Feuille de controle        | / Listing / 🔁 /            |                                       | · · · · · · · · · · · · · · · · · · ·      |
|                                                                                                    |                                          |                            |                                       |                                            |

| Dan                         | ns le fichier | Lexer, o | choisir l'or       | nglet « Joue           | eurs », commande Exporter scores joueurs                                                                                                    |
|-----------------------------|---------------|----------|--------------------|------------------------|----------------------------------------------------------------------------------------------------|
| inna<br>Jaco                |               | Lexer I  | BW2 CNBowling - 20 | 21-Championnat de Frar | nce Doublettes Phase 1 Région IdF                                                                                                    |
| Compétitions Outils ?       |               |          |                    |                        |                                                                                                    |
| 15                          | π             | 1        | 2                  | p                      | <u>ت</u>                                                                                                    |
| Jeux                        | Joueurs       | Equ      | uipes              | Configuration          | S S S S S S S S S S S S S S S S S S S                                                                                                    |
| Nom/Pseudo                  | Moy           | Genre    | Catégorie de       | Club                   | Ajouter joueur                                                                                                    |
| GACQUER Frédéric            | 196,00        | Homme    | Elite              | LES COBRAS ^           | 🏘 Ajout d'un nouveau joueur 🗧 🌆 Importer un ensemble de membres 📃                                                                                                    |
| GONZE Pierre-yves           | 208,00        | Homme    | Elite              | BAC BOWLIN             | Medifier in our (a)                                                                                                    |
| GORON Cécilia               | 192,00        | Dame     | Elite              | SYNERGIE B             | Modification du joueur                                                                                                    |
| GORON Solène                | 200,00        | Dame     | Elite              | SYNERGIE B             | CHIALING (HALING)                                                                                                    |
| GUENZI Alain                | 194,00        | Homme    | Elite              | BC FONTEN/             | Supprimer joueur(s)                                                                                                    |
| GUENZI Julien               | 198,00        | Homme    | Elite              | SCORPIONS              | Suppression des joueurs                                                                                                    |
| GUERET Julien               | 210,00        | Homme    | Elite              | BOWLING CL             | Filtres joueurs Inscriptions Modification rapide Options                                                                                                    |
| * HANSSENS Mickaël          | 191,00        | Homme    | Elite              | BOWLING CL             |                                                                                                    |
| 🔋 JOST Karene               | 184,00        | Dame     | Elite              | BC RAMBOU              | Jeu Joueur Personnel Scores                                                                                                    |
| LABILLE Delphine            | 193,00        | Dame     | Elite              | ATHENA                 | Hdop jeu de Mov jeu de sur un sur a compañía de la compañía de la compañía |
| LEFEVRE Alain               | 194,00        | Homme    | Elite              | BOWLING CL             | Handicap par defaut present                                                                                                    |
| LEFEVRE David               | 195,00        | Homme    | Elite              | BAC BOWLIN             | Moyenne par defaut presente                                                                                                    |
| LEFEVRE Jonathan            | 207,00        | Homme    | Elite              | BOWLING CL             | Club Licencié                                                                                                    |
| LEPOLARD Alexandre          | 202,00        | Homme    | Elite              | BOWLING CL             | Nº licence présent                                                                                                    |
| LOGER David                 | 190,00        | Homme    | Elite              | BOWLING CL             | Catégorie d'age                                                                                                    |
| LUBIN Lionel                | 191,00        | Homme    | Elite              | SCORPIONS              | (Augun filtre)                                                                                                    |
| MAERTEN Morgane             | 184,00        | Dame     | Elite              | BCO COURBE             | (Addati hide)                                                                                                    |
| MOLDOVAN Remus              | 195,00        | Homme    | Elite              | LES COBRAS             | Payement complet ou partiel                                                                                                    |
| * MOUVEROUX Gaëtan          | 226,00        | Homme    | Elite              | Bowling Cl             | Présents dans équipe désactivée                                                                                                    |
| <                           |               | _        |                    | >                      |                                                                                                    |
| A inscrire Inscrit F        | Placé Joué    | Fermé    | Extra Ins          | cript                  |                                                                                                    |
| 0 joueur(s), 1 sélection(s) |               |          | Utilisateu         | 2.4.9.0 CNB R          | telease 1.18 - Listing oct. 2020                                                                                                    |

|                                     |                                                                                     |                              |                            |                                |                 |   |          | Contract            |
|-------------------------------------|-------------------------------------------------------------------------------------|------------------------------|----------------------------|--------------------------------|-----------------|---|----------|---------------------|
| ampétitions Outlin                  | 2                                                                                   | Lexer BW2 CNBowling          | g - 2021-Championnat de Fr | ance Doublettes Phase 1        | Région IdF      |   |          | - U X               |
| ompetitions Outils                  | 7                                                                                   | 2                            |                            |                                |                 |   | 5DW3     | đ                   |
| Jeux<br>I                           | Export des données scores<br>Permet d'export d'un ensemble                          | de données scores des        | joueurs/équipes            |                                |                 |   |          |                     |
| om/Pseudo<br>GACQUER                | Export collectif Joueurs et avertissements                                          |                              |                            | _                              |                 |   |          | membres             |
| GONZE Pie<br>GORON Cé               | Listes disponibles<br>Licenciés Français F.F.B.S.Q.                                 | Intitule du listing          |                            | De<br>28/09/2020               | a<br>27/09/2020 |   | Imprimer | eurs<br>our listing |
| GUENZI AL                           | Text pour licence en cours<br>En Cours                                              | Organisation spo             | rtive (club)               |                                | # Club          |   | Copier   | des joueur          |
| GUERET JU                           | # Compétition                                                                       | Date Référente<br>27/09/2020 | Année Index                | # Type                         |                 | ✓ | Exporter |                     |
| JOST Karei<br>LABILLE De            | Département du Bowling<br>(Inconnu)                                                 |                              | Bowling de référer         | nce                            |                 |   | Envoyer  |                     |
| LEFEVRE A<br>LEFEVRE D<br>LEFEVRE J | <ul> <li>Exclure les joueurs de type</li> <li>Seulement les joueurs avec</li> </ul> | "detente"<br>Nº de licence   |                            |                                |                 |   |          | résente             |
| LEPOLARD                            | Seulement les joueurs de la                                                         | fédération ( actif pour      | export et envoi )          |                                |                 |   |          | défaut              |
| MAERTEN                             | Exporter seulement les joueu                                                        | rs selectionnés              |                            |                                |                 |   | Former   | ipe<br>partiel      |
| MOUVERO                             |                                                                                     |                              | >                          |                                |                 |   | renner   | désactivée          |
| A inscrire                          | nscrit Placé Joué                                                                   | Fermé <mark>Extra</mark>     | Inscript                   |                                |                 |   |          |                     |
| joueur(s), 1 sélectio               | on(s)                                                                               | Util                         | sateur 2.4.9.0 CNB         | Release 1.18 - Listing oct. 20 | 020             |   |          |                     |

**<u>REMARQUE 3</u>** : Attention aux dates affichées ! La compétition ne peut en aucun cas s'être déroulée du 28 au 27 -> Au cas d'espèce, il faut remplacer 28 par 26.

Dans le cas d'une compétition qui se déroule sur plusieurs dates (CDC, phase locale des championnats Jeunes), il faut veiller à ne conserver que les bornes utiles. Exemple : Scores de la 2<sup>e</sup> journée du CDC national 2020 : De [07/03/2020] à [08/03/2020].

| LINE                    |                                                 | Lexer BW2 CNBowling - 2021-0  | Championnat de France | Doublettes Phase 1 Ré        | gion IdF   |          | - 🗆 🛛             |
|-------------------------|-------------------------------------------------|-------------------------------|-----------------------|------------------------------|------------|----------|-------------------|
| Compétitions Outils     | ?                                               |                               |                       |                              |            |          |                   |
| 15                      | $\pi$                                           | 2                             | <b>1</b>              |                              |            | = DWA    | _ *               |
| Jeux                    | Export des données scores                       | onnées scores des joueur      | s/équipes             |                              |            |          |                   |
| Nom/Pseudo<br>© GACOUER | Export collectif Joueurs et avertissements      |                               |                       |                              |            | 1        | Ctrl+I<br>membres |
| CONZE Pie               | Listes disponibles                              | Intitulé du listing           |                       | De                           | à          | Imprimer |                   |
| CORON Cé                | Licenciés Français F.F.B.S.Q. v                 |                               |                       | 26/09/2020                   | 27/09/2020 | Imprimer | eurs              |
| CORON So                | Text pour licence en cours                      | Organisation sportive (cl     | ub)                   |                              | # Club     | Copier   | Ctrl+Alt+P        |
| CUENZI AL               | En Cours                                        |                               |                       |                              | ~          |          | des joueur        |
| CUENZI Ju               | # Compétition                                   | Date Référente Ann            | ée Index              | # Type                       |            | Exporter |                   |
|                         |                                                 | 27/09/2020 20                 | Inform                | ation ×                      | ~          |          |                   |
| 3 JOST Kare             | Département du Bowling                          | Ba                            | L'export des memb     | res a été fait avec succès   |            | Envoyer  |                   |
|                         | (Inconnu)                                       | v                             | •                     |                              | ~          |          |                   |
| IEFEVRE A               | (1.00                                           |                               | OK                    |                              |            |          | présent           |
| IEFEVRE C               | ☑ Exclure les joueurs de type "dete             | nte"                          |                       |                              |            |          | résente           |
| * LEFEVRE J             | Seulement les joueurs avec N° d                 | e licence                     |                       |                              |            |          |                   |
| * LEPOLARD              | Seulement les joueurs de la fede                | ration ( actif pour export    | et envoi )            |                              |            |          | défaut            |
| LOGER Day               |                                                 |                               |                       |                              |            |          | ucruut            |
|                         | Exporter seulement les joueurs sé               | ectionnés                     |                       |                              |            |          | ipe               |
| * MOLDOVAL              |                                                 |                               |                       |                              |            | _        | partiel           |
| * MOUVEROU              |                                                 |                               |                       |                              |            | Fermer   | désactivée        |
| <                       |                                                 |                               | >                     |                              |            |          |                   |
| A inscrire I            | <mark>nscrit</mark> Placé <mark>Joué</mark> Fer | mé <mark>Extra</mark> Inscrip | t                     |                              |            |          |                   |
| 70 joueur(s), 1 sélecti | on(s)                                           | Utilisateur                   | 2.4.9.0 CNB Rele      | ase 1.18 - Listing oct. 2020 |            |          |                   |

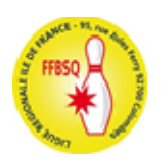

## => Retour dans Alias : Clic droit dans la cellule A8 -> Coller

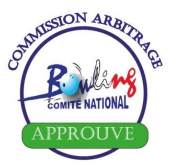

### 2.4 FEUILLE DE CONTROLE ET FICHIER FEDERATION :

2.4.1 La feuille de contrôle est générée par la commande de la feuille de saisie

Feuille de contrôle Et fichier fédération

| S 1  | Microsoft Excel - ALIAS_2010-01-08 |                                 |                                           |                    |                                                                         |                           |            |                  |               |           |              | _ 0 ×            |     |
|------|------------------------------------|---------------------------------|-------------------------------------------|--------------------|-------------------------------------------------------------------------|---------------------------|------------|------------------|---------------|-----------|--------------|------------------|-----|
| 1    | <u> </u>                           | nsertion Forma <u>t O</u> utils | <u>D</u> onnées Fe <u>n</u> être <u>?</u> |                    |                                                                         |                           |            |                  |               | Tapez u   | ine question | B                | x   |
| 1    | i 💕 🔒 💪 🔒 🛃 🖏 🖤 🕯                  | 🙏   🐰 🗈 🖺 • 🛷   🤊               | - (° -   🎧 E -   🏨                        | 100% 🔹 🕜           | 🚆 Arial                                                                 |                           | - 1        | l0 - G.          | I S   E 🗏 🗐 🔤 | 🦉 % 000 € | : %   💷 -    | • 👌 • <u>A</u> • |     |
|      | K3 🕶 🏞                             |                                 |                                           |                    |                                                                         |                           |            |                  |               |           |              |                  | _   |
|      | A                                  | В                               | С                                         | D                  | E                                                                       | F                         | G          | Н                |               |           |              |                  |     |
| 1    | ORGANISATEUR                       | FINALE (JJ/MM/AAAA)             | Compétition                               | Num licence        | Arbitre                                                                 | CR                        | Dept       | Bowling          |               |           |              |                  |     |
|      |                                    |                                 |                                           |                    |                                                                         |                           |            |                  |               |           |              |                  |     |
| 2    |                                    | ll                              |                                           |                    |                                                                         |                           |            |                  |               |           |              |                  |     |
|      |                                    |                                 |                                           | Feuille Compétitio | on<br>jille "compétition<br>pas entièrement r<br>i de la compléter<br>[ | "<br>enseignée<br>!<br>OK | - <b>X</b> |                  |               |           |              |                  | E   |
| 14 4 | (                                  | pétition / Saisie / Feuille     | de controle / Listing /                   |                    |                                                                         | •                         |            |                  | III           |           |              | ۱.               | 1.1 |
|      |                                    |                                 |                                           |                    |                                                                         | 1                         |            |                  |               |           |              | NUM              |     |
|      | 🎽 🔜 🖻 🌽 🖾 🔟 🚺                      |                                 | CLEF CHL (D                               | :) 🖳               | FT 3 - CNB - Alia                                                       |                           | 🛛 Mic      | rosoft Excel - A | L             |           | < 🕡 🕲 👥 📖    | 1 🔁 📢 21:5       | 0   |

Si l'onglet [Compétition] n'est pas rempli correctement, un message d'alerte apparaît :

⇒ Compléter les différentes cellules conformément aux indications données en rubrique 2.1

Lorsque l'onglet compétition est complété, le score des joueurs avec delta > 15 apparaît à partir de la ligne 16.

|    | Copie de A | ALIAS <u>.</u><br>B | _2020-12-1<br>C | 4.xls [Mode<br>D | de compati<br>E | ibilité]<br>F | G       | н     |      | J         | К         | L      | М         | N                | 0  | Р              |        |
|----|------------|---------------------|-----------------|------------------|-----------------|---------------|---------|-------|------|-----------|-----------|--------|-----------|------------------|----|----------------|--------|
| 1  | Feuille d  | le con              | ntrôle du       | :                | 01/01/2         | 1             |         | Ligue | 2 OU | Tournoi d | e : thio  | ais -  | ju        |                  | Cr | éation fichier |        |
| 2  | Licence    | num1                | num2            | nom              | prenom          | lignes        | quilles | List  | Hand | Club      | Moyenne   | Cat;   | Delta     | Commentaires     |    | leueration     |        |
|    |            |                     |                 |                  |                 |               |         |       |      |           |           |        |           |                  | -  | Commenta       | ires à |
| 3  |            |                     |                 |                  |                 |               |         |       |      | -         |           | Feuill | e de      | contrôle ×       | 2  | complét        | ter    |
|    |            |                     |                 |                  |                 |               |         |       |      |           | Marci da  |        | a ar la c |                  |    |                |        |
| 4  |            |                     |                 |                  |                 |               |         |       |      |           | pour l'en | semble | des jo    | ueurs ci-dessous |    |                |        |
| 11 |            |                     |                 |                  |                 |               |         |       |      | +         |           |        |           |                  |    |                |        |
| 12 |            |                     |                 |                  |                 |               |         |       |      |           |           |        |           | ОК               |    |                |        |
| 13 |            |                     |                 |                  |                 |               |         |       |      |           |           |        |           |                  |    |                |        |
| 14 |            |                     |                 |                  |                 |               |         |       |      |           |           |        |           |                  |    |                |        |
| 15 |            |                     |                 |                  |                 |               |         |       |      |           |           |        |           |                  |    |                |        |
| 16 | 92 67997   | 92                  | 0067997         | HUNTER           | Patrick         | 8             | 1370    | 187   | 23   | BOWLING C | 171       | SB     | -16       |                  |    |                |        |
| 17 | 85 25087   | 85                  | 0025087         | PLOMION          | Babeth          | 8             | 1420    | 162   | 40   | PATRONAGE | 178       | SC     | 16        |                  |    |                |        |
| 18 |            |                     |                 |                  |                 |               |         |       |      |           |           |        |           |                  |    |                |        |
| 19 |            |                     |                 |                  |                 |               |         |       |      |           |           |        |           |                  |    |                |        |

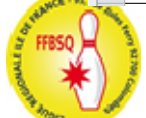

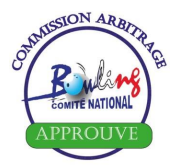

⇒ Vérifier que la saisie du nombre de lignes et du total quilles est juste, puis compléter la case « commentaires » pour confirmer le score réalisé par le(s) joueur(s).

NB : Il n'existe pas de formule officielle, vous pouvez donc mentionner « juste », « exact », « correct » ou toute autre mention de votre choix attestant que la saisie du score a bien été vérifiée et validée.

### 2.4.2 Cas des nouveaux licenciés :

**<u>RAPPEL</u>** : Pour accéder aux pistes, les joueuses/joueurs doivent impérativement figurer sur le listing quotidien -> Le n° de licence est donc obligatoirement connu.

Par contre, elles/ils n'ont peut-être pas encore de scores homologués et ne figurent donc pas sur le listing des scores qui sert de base à Alias.

=> Faire figurer ces joueuses/joueurs sur la "Feuille de contrôle" en saisissant leurs n° de licence, nom, prénom, club, nombre de lignes et total quilles en ligne 3 et suivantes, puis en précisant dans la colonne « commentaire » qu'il s'agit d'une création ; cela permettra au secrétariat de gérer correctement les scores réalisés.

|    | А         | В     | С             | D       | E        | F      | G       | Н    |      | J         | K        | L     | М     | N            | 0 | Р                                          |  |
|----|-----------|-------|---------------|---------|----------|--------|---------|------|------|-----------|----------|-------|-------|--------------|---|--------------------------------------------|--|
| 1  | Feuille d | le co | contrôle du : |         | 01/01/21 |        |         | Ligu | e ou | Tournoi d | le : Coi | ntrex | : - 2 | mx hdp       |   | Création fichier                           |  |
| 2  | Licence   | num1  | num2          | nom     | prenom   | lignes | quilles | List | Hand | Club      | Moyenne  | Cat;  | Delta | Commentaires |   | lederation                                 |  |
| 3  | 21 123567 |       |               | Pératif | Alain    | 8      | 1029    |      |      | BCD Euhèf |          |       |       | Nvlic        |   |                                            |  |
| 4  |           |       |               |         |          |        |         |      |      |           |          |       |       |              |   | Vous pouvez créer le<br>fichier Fédération |  |
| 11 |           |       |               |         |          |        |         |      |      |           |          |       |       |              |   | *                                          |  |
| 12 |           |       |               |         |          |        |         |      |      |           |          |       |       |              |   |                                            |  |
| 13 |           |       |               |         |          |        |         |      |      |           |          |       |       |              |   |                                            |  |
| 14 |           |       |               |         |          |        |         |      |      |           |          |       |       |              |   |                                            |  |
| 15 |           |       |               |         |          |        |         |      |      |           |          |       |       |              |   |                                            |  |
| 16 | 92 67997  | 92    | 0067997       | HUNTER  | Patrick  | 8      | 1370    | 187  | 23   | BOWLING C | 171      | SB    | -16   | Vu           |   |                                            |  |
| 17 | 85 25087  | 85    | 0025087       | PLOMION | Babeth   | 8      | 1420    | 162  | 40   | PATRONAG  | 178      | SC    | 16    | Vu           |   |                                            |  |
| 18 |           |       |               |         |          |        |         |      |      |           |          |       |       |              |   |                                            |  |

Une fois la case « Commentaires » complétée, la mention « Vous pouvez créer le fichier Fédération » apparaît. Vous devez alors cliquer sur la commande

### 2.4.3 Le fichier destiné à la fédération :

#### Fonctionnement de la macro :

Lorsque l'on a cliqué sur le bouton, les opérations suivantes s'exécutent automatiquement

- **1** Enregistrement du fichier initial
- 2 Affichage de feuille "scores"
- 3 Copie des données de la feuille "Saisie" sur la feuille "scores".
- 4 Enregistrement du fichier initial

5 Copie des feuilles "compétition" ; "scores" et "Feuille de contrôle" dans un nouveau Fichier EXCEL

**6** Création de ce nouveau document contenant les 3 feuilles ; elles auront dans ce nouveau document le même nom que dans le fichier initial

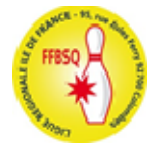

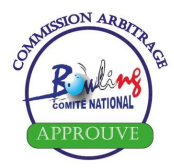

### 7 Ouverture d'une fenêtre "Enregistrer sous" pour copie dans le répertoire choisi :

|    | Α        | В       | C       |         | D         |                   | F         | G        | G H    |          | 1        |        | J            |                           |             |
|----|----------|---------|---------|---------|-----------|-------------------|-----------|----------|--------|----------|----------|--------|--------------|---------------------------|-------------|
| 1  | num1     | num2    | nom     | prenom  |           | lignes            | quilles   | List     | Hand   | club     |          |        | Moyenne      |                           |             |
| 2  | 85       | 0025087 | PLOMION | Babeth  |           | 8                 | 1420      | 162      | 40     | PATR     | ONAGE L  | AÏQI   | 177,50       |                           |             |
| 3  | 92       | 0067997 | HUNTER  | Patrick |           | 8                 | 1370      | 187      | 23     | BOW      | LING CLU | B CC   | 171,25       |                           |             |
| 4  |          |         |         |         |           |                   |           |          |        |          |          |        | T I          |                           |             |
| 5  |          |         |         |         |           |                   |           |          |        |          |          |        | T I          |                           |             |
| 6  |          |         |         |         |           |                   |           |          |        |          |          |        | T I          |                           |             |
| 7  |          |         |         |         |           |                   |           |          |        |          |          |        | T I          |                           |             |
| 8  |          |         |         |         | _         | _                 |           |          |        |          |          | _      | _            | _                         |             |
| 9  |          |         |         |         | Enregistr | er sous           |           |          |        |          |          |        |              |                           | ? <u>×</u>  |
| 10 |          |         |         |         |           |                   | _         |          |        |          |          |        |              |                           |             |
| 11 |          |         |         |         | Enregistr | er <u>d</u> ans : |           | ETTE (   | D:)    |          | -        | 0      | - 🔰 🛛 🔇      | 🕽 🗙 📷 🎹 🗕 Outi <u>l</u> s | -           |
| 12 |          |         |         | _       |           | 5                 | Nom       |          | Date d | . m      | Tune     |        | Taille       | Moto clás                 |             |
| 13 |          |         |         | _       |           |                   | Nom       |          | Date u | e m      | туре     |        | Tame         | WOUS-CIES                 |             |
| 14 |          |         |         | _       | Mes dos   | umente            | 🖳 Alias   | Contr    | ex     |          |          |        |              |                           |             |
| 15 |          |         |         |         | réce      | ents              |           |          |        |          |          |        |              |                           |             |
| 16 |          |         |         |         |           |                   |           |          |        |          |          |        |              |                           |             |
| 1/ |          |         |         |         |           |                   |           |          |        |          |          |        |              |                           |             |
| 18 |          |         |         |         | -         | _                 |           |          |        |          |          |        |              |                           |             |
| 19 |          |         |         |         | Bure      | eau               |           |          |        |          |          |        |              |                           |             |
| 20 |          |         |         |         |           |                   |           |          |        |          |          |        |              |                           |             |
| 21 |          |         |         |         |           |                   |           |          |        |          |          |        |              |                           |             |
| 22 |          |         |         |         |           |                   |           |          |        |          |          |        |              |                           |             |
| 23 |          |         |         |         | Mes doo   | uments            |           |          |        |          |          |        |              |                           |             |
| 24 |          |         |         |         |           |                   |           |          |        |          |          |        |              |                           |             |
| 25 |          |         |         |         |           |                   |           |          |        |          |          |        |              |                           |             |
| 20 | <u> </u> |         |         |         |           |                   |           |          |        |          |          |        |              |                           |             |
| 21 |          |         |         |         | Poste de  | e travail         |           |          |        |          |          |        |              |                           |             |
| 20 |          |         |         |         |           |                   |           |          |        |          |          |        |              |                           |             |
| 29 |          |         |         |         |           |                   | Nam da 6  | deter a  |        |          |          |        |              |                           |             |
| 21 |          |         |         |         |           |                   | Nomuen    | chier :  | Clas   | seur 1   |          |        |              |                           | Enregistrer |
| 22 |          |         |         |         | Favoris   | réseau            | Type de f | ichier : | Clas   | seur Mir | Nom o    | de fic | hier ou adre | esse de site Web (http:// | ) Annuler   |
| 22 |          |         |         |         |           | _                 |           | _        | Cida   | ocur Mit |          | _      |              |                           |             |
| 24 |          |         |         |         | _         |                   | _         |          |        |          | _        | _      | 1            |                           |             |
| 34 |          |         |         |         |           |                   |           |          |        |          |          |        | +            |                           |             |

Enregistrer sous : sélectionnez le répertoire ou le sous-répertoire de votre choix

**Nom de fichier** : cf tableau normant les libellés : AAAA-MM-JJ\_Compétion\_Lieu\_Scores <u>lci</u> : 2021-01-01\_2mxHdp\_Contrex\_Scores.

### Vérifiez que vous êtes bien sur un format reconnaissable par ceux qui n'ont pas Excel 2010

Cliquez sur le bouton **"Enregistrer"** de cette fenêtre. Le fichier créé s'enregistre puis se ferme automatiquement.

**Remarque 4** : Ce fichier doit être joint au rapport d'arbitrage (même dénomination, en changeant « \_Scores » par « \_Rapport [ou RC] » ) et adressé à la fédération (sous 2 jours) pour l'enregistrement des scores, via la boîte générique cnb.resultats@ffbsq.org

Quand l'enregistrement du fichier est terminé, la version complète d'Alias s'enregistre avec les données saisies. Cette opération peut prendre quelques instants ; laissez votre ordinateur travailler jusqu'à ce que l'opération soit terminée.

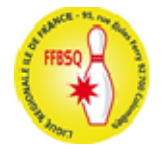

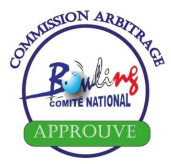

## 3 INFORMATIONS DIVERSES ET MACROS :

|                               | K        | L     | M  |            | Ν | 0 |  |  |  |  |  |  |  |
|-------------------------------|----------|-------|----|------------|---|---|--|--|--|--|--|--|--|
| íque des <mark>S</mark> cores |          |       |    |            |   |   |  |  |  |  |  |  |  |
| = 70%<br>Feuil                | le de co | ontrô | le | Tri Alpha  |   |   |  |  |  |  |  |  |  |
| et fic                        | nier féd | érati | on | Tri Scores |   |   |  |  |  |  |  |  |  |
| RANCE                         |          |       |    |            |   |   |  |  |  |  |  |  |  |
| Moyenne Cat. Delta Sexe Nat.  |          |       |    |            |   |   |  |  |  |  |  |  |  |

**Tri Alpha :** Tri les participants par ordre alphabétique croissant. Ce tri est particulièrement utile lorsque la feuille de score communiquée par l'organisateur est, comme c'est souvent le cas, classée par ordre décroissant de scores.

**Tri Scores :** Permet de trier tous les participants par ordre décroissant de moyenne afin de faciliter un éventuel pointage (pour auto-vérification). Le tri est fait par ordre de parties décroissantes.

**Initial** : Cette macro a pour but de remettre le fichier dans l'ordre de saisie initiale des licences.

**<u>Remarque</u>** 5 : L'onglet « Mode\_d\_emploi » d'Alias mentionne en entête (ligne 2) la date de la « Dernière mise à jour ». Il s'agit de la mise à jour du listing joint (cf 5<sup>e</sup> onglet du fichier) et non d'une éventuelle mise à jour du fichier lui-même.

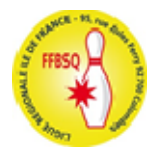